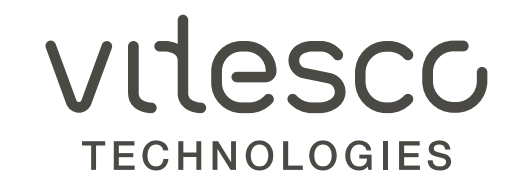

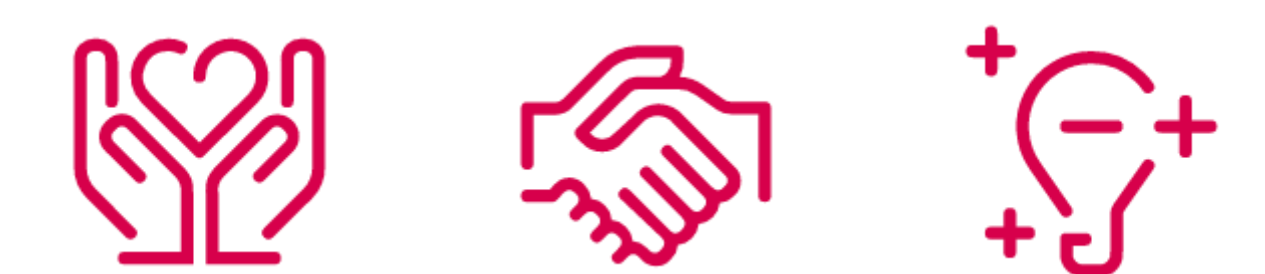

**VENDOR GUIDE / ENGLISH VERSION** 

- 1. Open vendor self service portal <u>https://vendorportal.vitesco-technologies.services</u>
- 2. Enter vendor number and password as indicated. If you don't have this information, please contact your buyer to get it.
- 3. Click on "Login". If you have three failed attempts your account will be locked, please contact your buyer to unlock your account.

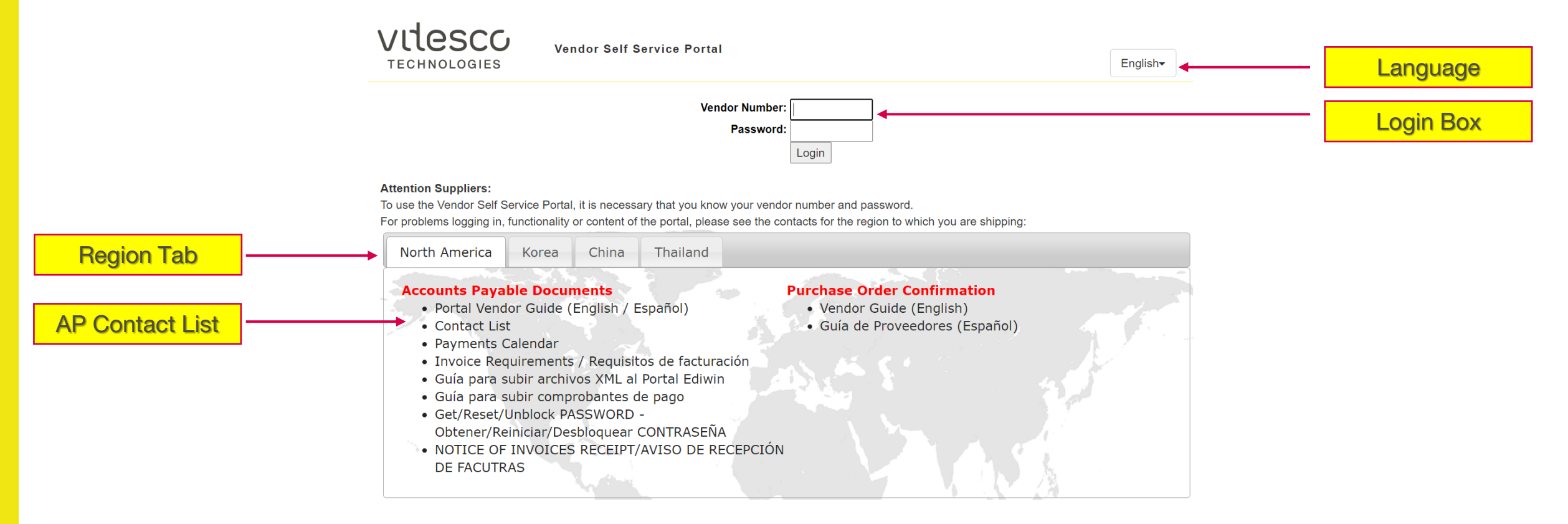

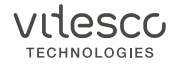

4. Verify the vendor number is correct and select the PO confirmation box on the menu tabs

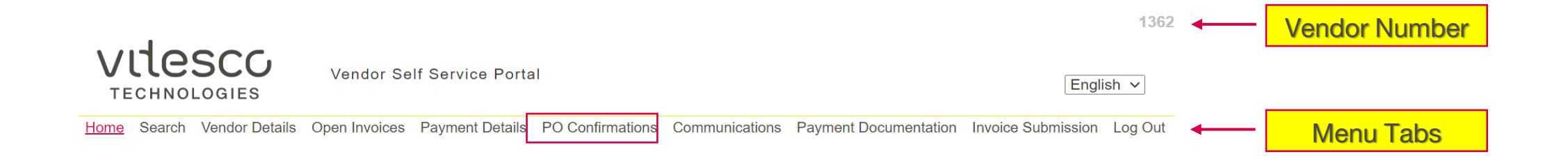

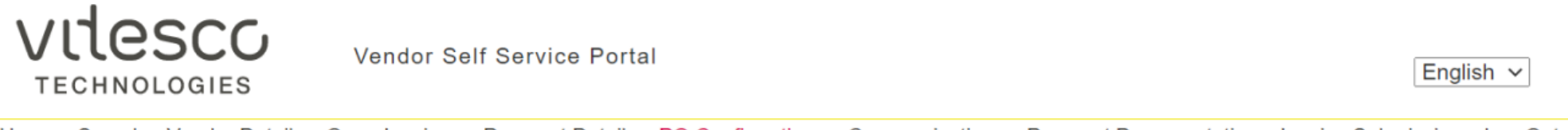

Home Search Vendor Details Open Invoices Payment Details PO Confirmations Communications Payment Documentation Invoice Submission Log Out

#### Purchase Order Confirmations

#### Vendor Contact:

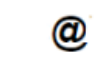

Please confirm that you have received a copy of these purchase orders. If you have failed to receive a copy of the purchase order, please contact the buyer listed.

In addition, please also confirm item details agreement and your ability to meet delivery date requirements. Any discrepancy must be addressed with the buyer listed.

| Purchase Order Number | Buyer Name    | Buyer Contact | Recipient | Purchase Order Date | Ship To Location |
|-----------------------|---------------|---------------|-----------|---------------------|------------------|
| + 4510663861          | अव्ययम्बद्धाः |               |           | 26 Jul 2021         | Seguin           |

- 5. Open a PO from the list
- 6. Mark "Confirm receipt of purchase order" box
- 7. Select "Agree" or "Disagree" option for "Item Details" column. If a change on delivery date is needed, click on calendar icon to change it.
- 8. Click on "Save"

| VILE               | SCO<br>LOGIES                          | Vendor Self S        | Service Porta           | I                      |                    |                    |                          | En                 | glish 🗸    |  |          |
|--------------------|----------------------------------------|----------------------|-------------------------|------------------------|--------------------|--------------------|--------------------------|--------------------|------------|--|----------|
| Home Search        | Vendor Details Op                      | en Invoices Pa       | ayment Details          | PO Confirmation        | s Communica        | ations Payme       | ent Documentation        | Invoice Submissio  | n Log Out  |  |          |
| Purchase           | order Confin                           | mations              |                         |                        |                    |                    |                          |                    |            |  |          |
| Vendor C           | ontact:                                | ( <b>@</b> )         |                         |                        |                    |                    |                          |                    |            |  |          |
| Please confirm th  | at you have received a co              | py of these purchase | e orders. If you have   | failed to receive a co | py of the purchase | order, please cont | act the buyer listed.    |                    |            |  |          |
| In addition, pleas | e also confirm item details            | agreement and you    | r ability to meet deliv | very date requirements | s. Any discrepancy | must be addresse   | d with the buyer listed. |                    |            |  |          |
| Purchase           | Order Number                           | Buyer Name           | Buyer Con               | tact                   |                    | Recipient          | Purchase Order           | Date Ship T        | o Location |  |          |
| 4510663861         |                                        | ST SEGUIN            | i je ti lui             | maine Drat             | ריי .              | 1                  | 26 Jul 2021              | Seguin             |            |  | <u> </u> |
|                    |                                        |                      |                         |                        |                    |                    | Confirm Rece             | eipt of Purchase C | Order 🗹 🔶  |  | 6        |
|                    |                                        |                      |                         |                        |                    | CI                 | nange All Delivery I     | Dates              |            |  |          |
| Item               | Item Description                       | P                    | OOrder Unit of          | Delivery               | UnitCurrency       | /PerOrder Pri      | ce Unit of Item Det      | ailsChange Delive  | ery Date   |  |          |
| Number             |                                        | Quantit              | yMeasure                | Date                   | Price              | Measure            |                          |                    |            |  |          |
| 10                 | hexagon socket key Bal<br>Hex Key L Wr | End 3                | OST                     | 28 Jul 2021            |                    | 1 ST               | Agree                    | ~                  |            |  | 7        |
| 20                 | hexagon socket key 9/6<br>12908        | 4- 1                 | OST                     | 28 Jul 2021            |                    | 10 ST              | Agree                    | ×                  |            |  |          |
|                    |                                        |                      |                         |                        |                    |                    | Total An                 | ount \$31.27 USD   | Save       |  | 8        |

#### **REMARKS**

- Any information changed will be reflected in a period no longer than 24 hrs.
- After three days without confirmation in a PO, e-mail reminders will be automatically sent.

#### **IF "DISAGREE" IN ANY LINE ITEM**

- The delivery date box will be automatically blocked.
- The system will keep the Purchase Order as "open" until the listed buyer is contacted to solve the discrepancy.
- It is the responsibility of the supplier to contact the buyer listed on the purchase order; to send an email to the buyer, just click in the email.
   There is no automatic notice generated by the system.

#### **IF "AGREE" IN ANY LINE ITEM**

- If there are not changes on delivery dates the system will take as default the one established in the Purchase Order.
- For those line items already agreed and saved, system will not allow to make any additional changes.
- If all line items are selected as "Agree" the Purchase Order will disappear from the original list.

### Any questions or comments related to the portal or process, please contact your buyer.

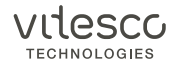

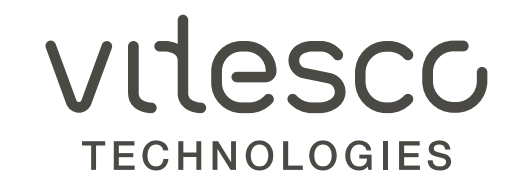

# CONFIRMACION DE ORDEN DE COMPRA

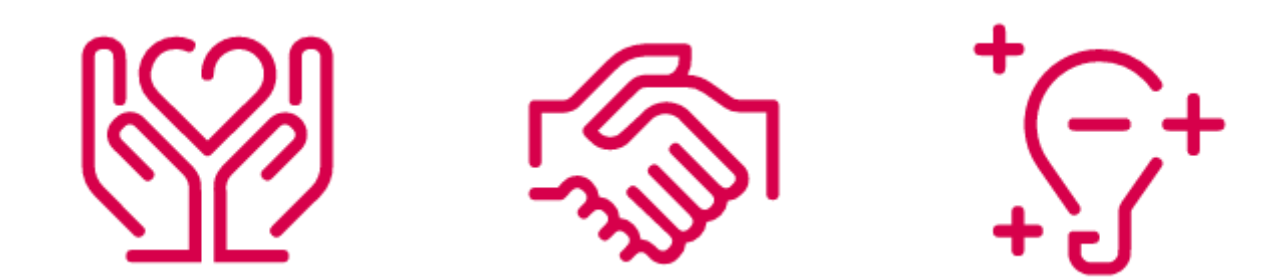

GUÍA DEL PROVEEDOR / VERSION EN ESPAÑOL

# **CONFIRMACION DE ORDEN DE COMPRA**

- 1. Abrir el portal de proveedores de cuentas por pagar <u>https://vendorportal.vitesco-technologies.services</u>
- 2. Ingrese su número de proveedor y contraseña como se indic Sí usted no cuenta con esta información, favor de contactar a su comprador para obtenerla.
- 3. Dar click en "Login". En caso de tres intentos fallidos, su cuenta será bloqueada; pongase en contacto con su comprador para poder desbloquearla.

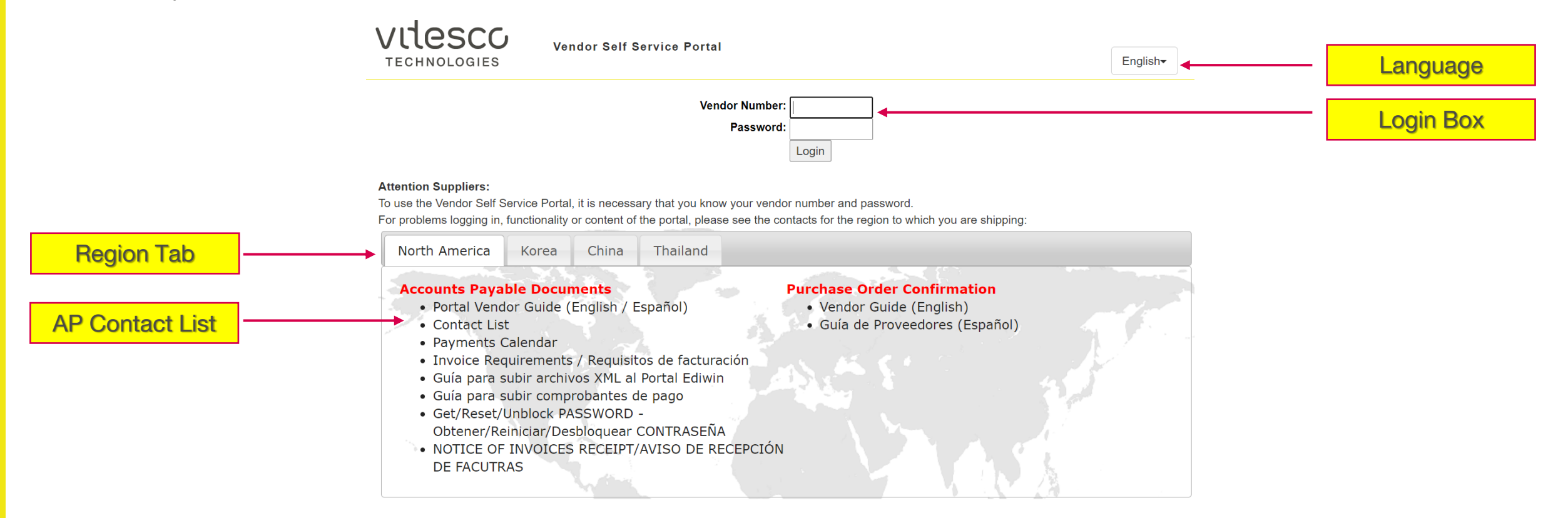

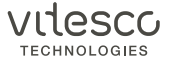

## **CONFIRMACION DE ORDEN DE COMPRA**

4. Verifique que el número de proveedor sea el correcto y selección la perstaña "Confirmación de orden de compra" en la barra de menu.

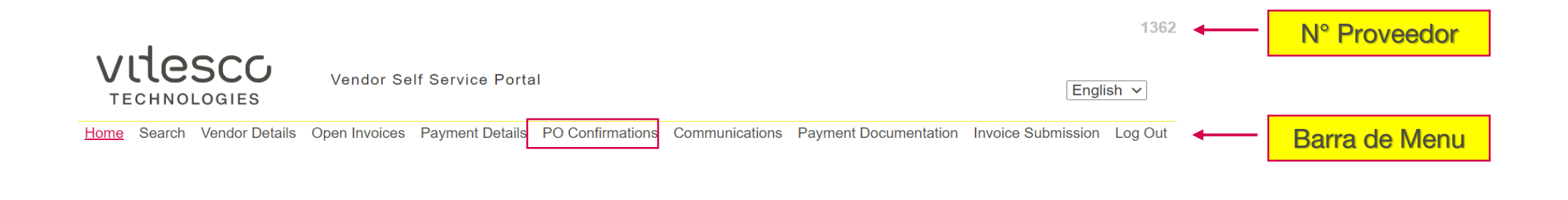

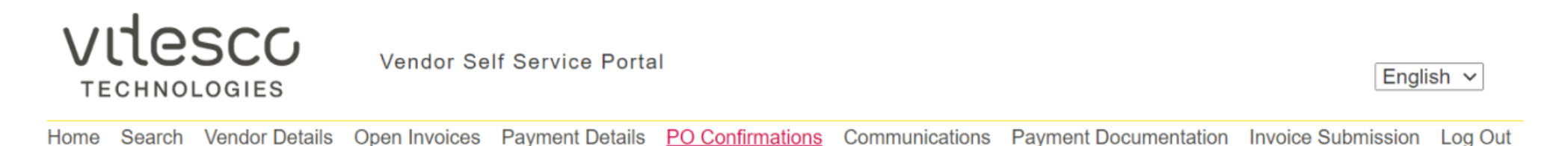

#### Purchase Order Confirmations

#### Vendor Contact:

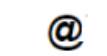

Please confirm that you have received a copy of these purchase orders. If you have failed to receive a copy of the purchase order, please contact the buyer listed.

In addition, please also confirm item details agreement and your ability to meet delivery date requirements. Any discrepancy must be addressed with the buyer listed.

| Purchase Order Number | Buyer Name | Buyer Contact                                                                                                    | Recipient | Purchase Order Date | Ship To Location |
|-----------------------|------------|----------------------------------------------------------------------------------------------------|-----------|---------------------|------------------|
| + 4510663861          | のなら代表の語と   | and the second second second second second second second second second second second second second second second |           | 26 Jul 2021         | Seguin           |

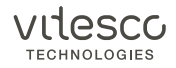

# **CONFIRMACION DE ORDEN DE COMPRA**

- 5. Abrir una orden de compra de la lista desplegada
- 6. Marcar la casilla "Confirm receipt of purchase order"
- 7. Seleccionar "Agree (De acuerdo)" ó "Disagree (Desacuerdo)" en la columna "Item Details" column. Sí es necesario cambiar la fecha de entrega, dar clic en el icono del calendario para modificarla.
- 8. Dar clic en "Save"

| Home       Search       Vendor Details       Open Invoices       Payment Details       PO Confirmations       Communications       Payment Documentation       Invoice Submission       Log Out         Purchase Order Confirmations         Vendor Contact:       @'         Please confirm that you have received a copy of these purchase orders. If you have failed to receive a copy of the purchase order, please contact the buyer listed.         In addition, please also confirm item details agreement and your ability to meet delivery date requirements. Any discrepancy must be addressed with the buyer listed.         Purchase Order Number       Buyer Name       Buyer Contact       Recipient       Purchase Order Date       Ship To Location         4510663861       ST SEGUIN       St SEGUIN       St SEGUIN       Confirm Receipt of Purchase Order       Seguin         Item       Item Description       POOrder Unit of       Delivery       UnitCurrencyPerOrder Price Unit of Item DetailsChange Delivery Date         10       hexagon socket key Ball End       30ST       28 Jul 2021       1       ST       Agree        Image: Contact          20       berxagon socket key Wifed       10ST       28 Jul 2021       10       ST       Agree        Image: Contact                                                                                                    |     | ~      | English ~          |              |                         |             |                        | I                        | If Service Porta           | Vendor Se            | SCO                               |                | ١   |
|----------------------------------------------------------------------------------------------------|-----|--------|--------------------|--------------|-------------------------|-------------|------------------------|--------------------------|----------------------------|----------------------|-----------------------------------|----------------|-----|
| Purchase Order Confirmations          Yundor Contact:       @         Please confirm that you have received a copy of these purchase orders. If you have failed to receive a copy of the purchase order, please contact the buyer listed.         In addition, please also confirm item details agreement and your ability to meet delivery date requirements. Any discrepancy must be addressed with the buyer listed.         Image: All Delivery Dates       St SEGUIN         Item       Item Description         POOrder Unit of       Delivery         UnitCurrencyPerOrder Price Unit of Item DetailsChange Delivery Date         Item       Item QuantityMeasure         Date       Price         Measure       Item Key L Wr         20       bexagon socket key 964       10ST                                                                                                    |     | og Out | Submission Log     | ion Invoice  | ent Documentatio        | s Payme     | Communications         | PO Confirmations         | Payment Details            | Open Invoices        | Vendor Details                    | Search         | Hor |
| Vendor Contact:       O         Please confirm that you have received a copy of these purchase orders. If you have failed to receive a copy of the purchase order, please contact the buyer listed.         In addition, please also confirm item details agreement and your ability to meet delivery date requirements. Any discrepancy must be addressed with the buyer listed. <u>Purchase Order Number Buyer Name Buyer Contact Buyer Contact Receiptent Purchase Order Date Ship To Location                 <u>4510663861</u>         ST SEGUIN         ST SEGUIN                <u>Confirm Receipt of Purchase Order Order Ship To Location                 <u>Confirm Receipt of Purchase Order Order</u></u></u>                                                                                                    |     |        |                    |              |                         |             |                        |                          |                            | firmations           | e Order Con                       | ırchase        | ł   |
| Please confirm that you have received a copy of these purchase orders. If you have failed to receive a copy of the purchase order, please contact the buyer listed.<br>In addition, please also confirm item details agreement and your ability to meet delivery date requirements. Any discrepancy must be addressed with the buyer listed.<br>Purchase Order Number Buyer Name Buyer Contact Recipient Purchase Order Date Ship To Location<br>4510663861 ST SEGUIN Confirm Receipt of Purchase Order Order Orde |     |        |                    |              |                         |             |                        |                          |                            | <b>@</b> ′           | ontact:                           | ndor C         |     |
| In addition, please also confirm item details agreement and your ability to meet delivery date requirements. Any discrepancy must be addressed with the buyer listed.   Purchase Order Number Buyer Name Buyer Contact Recipient Purchase Order Date Ship To Location Seguin Confirm Receipt of Purchase Order I Confirm Receipt of Purchase Order I Change All Delivery Dates Item Item Description POOrder Unit of Date Price Measure Date Price Measure Number Agree Agree        |     |        |                    |              | tact the buyer listed.  | please cont | of the purchase order, | failed to receive a copy | hase orders. If you have   | a copy of these purc | nat you have received             | se confirm th  | F   |
| Purchase Order Number       Buyer Name       Buyer Contact       Recipient       Purchase Order Date       Ship To Location <ul> <li>             4510663861             </li> <li>             ST SEGUIN             </li> <li>             4510663861             </li> <li>             ST SEGUIN             </li> <li>             description             </li> <li>             POOrder Unit of Delivery             </li> <li>             Date             </li> <li>             Price             </li> <li>             Measure             </li> <li>             10             hexagon socket key Ball End             30ST             28 Jul 2021             </li> <li>             28 Jul 2021             </li> <li>             ST             </li> <li>             28 Jul 2021             </li> <li>             St             </li> <li>             St             </li> <li>             St             </li> <li>             St             </li> <li>             St             </li> <li>             St             </li> <li>             St             </li> <li>             St             </li> <li>             St             </li> <li>             St             </li> <li>             St             </li> <li>             St             </li> <li> </li> <li>             St             </li> <li>             St             </li> <li>             St             </li> <li>             St             </li> <li>             St             </li> <li>             St             </li> <li></li></ul>                                                                                                    |     |        |                    | ted.         | ed with the buyer liste | be addresse | Any discrepancy must   | very date requirements.  | your ability to meet deliv | etails agreement and | e also confirm item d             | dition, please | 1   |
| ↓ 4510663861 ST SEGUIN     ST SEGUIN     Seguin     Confirm Receipt of Purchase Order      Change All Delivery Dates     Item Item Description     POOrder Unit of     Delivery     UnitCurrencyPerOrder Price Unit of Item DetailsChange Delivery Date     Number     QuantityMeasure     Date     Price     Measure     10     hexagon socket key Ball End     30ST     28 Jul 2021     1     ST     Agree     Price     Agree     Price     Agree     Price     Agree     Price     Agree     Price     Agree     Price     Price     Agree     Price     Price                 |     | ation  | Ship To Locati     | rder Date    | Purchase Or             | ecipient    | R                      | tact                     | me Buyer Cont              | Buyer Na             | Order Number                      | Purchase       |     |
| Confirm Receipt of Purchase Order O         Change All Delivery Dates       Change All Delivery Dates         Item       Item Description       POOrder Unit of       Delivery       UnitCurrencyPerOrder Price Unit of Item DetailsChange Delivery Date         Number       QuantityMeasure       Date       Price       Measure         10       hexagon socket key Ball End<br>Hex Key L Wr       30ST       28 Jul 2021       1       ST       Agree       Image: Confirm Receipt of Purchase Order Order         20       bezagon socket key 9/64 -       10ST       28 Jul 2021       10       ST       Agree       Image: Confirm Receipt of Purchase Order                                                                                                    | 6   |        | Seguin             |              | 26 Jul 2021             |             | - Luc - Luc - L        | Junai-C. Jian            | i je ti hut                | ST SEGUIN            |                                   | 4510663861     | •   |
| Change All Delivery Dates         Item       Item Description       POOrder Unit of       Delivery       UnitCurrencyPerOrder Price Unit of Item DetailsChange Delivery Date         Number       QuantityMeasure       Date       Price       Measure         10       hexagon socket key Ball End<br>Hex Key L Wr       30ST       28 Jul 2021       1       ST       Agree       Image: Colspan="5">Colspan="5">Colspan="5">Colspan="5">Colspan="5">Colspan=55         20       hexagon socket key 9/64 -       10ST       28 Jul 2021       10       ST       Agree       Image: Colspan=55       Image: Colspan="5">Colspan=55                                                                                                    | - 0 |        | Purchase Order     | Receipt of   | Confirm                 |             |                        |                          |                            |                      |                                   |                |     |
| Item     Item Description     POOrder Unit of<br>QuantityMeasure     Delivery<br>Date     UnitCurrencyPerOrder Price Unit of Item DetailsChange Delivery Date       10     hexagon socket key Ball End<br>Hex Key L Wr     30ST     28 Jul 2021     1     ST     Agree        20     hexagon socket key 9/64 -     10ST     28 Jul 2021     10     ST     Agree                                                                                                    |     |        |                    | ery Dates    | hange All Delive        | CI          |                        |                          |                            |                      |                                   |                |     |
| Number     QuantityMeasure     Date     Price     Measure       10     hexagon socket key Ball End     30ST     28 Jul 2021     1     ST     Agree       20     hexagon socket key 9/64 -     10ST     28 Jul 2021     10     ST     Agree                                                                                                    |     | ate    | ange Delivery Date | DetailsCh    | ce Unit of Item         | Order Pri   | UnitCurrencyPer        | Delivery                 | POOrder Unit of            | on                   | Item Description                  | ltem           | - 1 |
| 10     hexagon socket key Ball End     30ST     28 Jul 2021     1 ST     Agree ✓       Hex Key L Wr     20     bexagon socket key 9/64 -     10ST     28 Jul 2021     10 ST     Agree ✓                                                                                                    |     |        |                    |              |                         | Measure     | rice                   | Date F                   | ntityMeasure               | Qua                  |                                   | Number         |     |
| 20 bexagon socket key 9/64 - 10ST 28 Jul 2021 10 ST Agree V                                                                                                    | - 7 |        |                    | ee 🗸         | Agre                    | ST          | 1 3                    | 28 Jul 2021              | 30ST                       | / Ball End           | hexagon socket ke<br>Hex Key L Wr | 10             |     |
|                                                                                                    |     |        |                    | ee 🗸         | Agre                    | ST          | 10 :                   | 28 Jul 2021              | 10ST                       | / 9/64 -             | hexagon socket ke<br>12908        | 20             |     |
| Total Amount \$31.27 USD Save                                                                                                    | - 8 | /e     | 31.27 USD Save     | al Amount \$ | Total                   |             |                        |                          |                            |                      |                                   |                |     |

#### **NOTAS**

- Cualquier cambio de información será reflejado en un periodo no mayor a 24 hrs.
- Después de tres días sin confirmación en una orden de compra, se enviarán recordatorios vía e-mail.

### SI LA OPCIÓN "DISAGREE" ES SELECCIONADA EN CUALQUIER LÍNEA

- El campo de fecha de entrega "change delivery date" será bloqueado automáticamente.
- Si existe alguna inconformidad con la orden de compra, se deberá contactar al comprador mencionado en la misma. Una vez que ésta haya sido modificada en el portal, deberá de confirmarla según los pasos antes mencionados.
- Cabe mencionar que la orden se mantendrá en estatus "abierto" hasta que la discrepancia se haya resuelto.
- Es responsabilidad del proveedor contactar al comprador mencionado en la orden de compra. No hay notificación automática generada por el sistema.

### SI LA OPCIÓN "AGREE" ES SELECCIONA EN CUALQUIER LINEA

- El sistema tomará en automático la fecha de entrega establecida en la orden de compra, si no existiera cambio en la misma.
- El sistema no permitirá cambios adicionales en aquellas líneas donde se haya seleccionado "Agree" y "Save".
- Si la opción "Agree" es seleccionada en todas las lineas de la orden de compra, ésta desaparecerá de la lista que se muestra en el portal.

### Cualquier duda o comentario relacionado con el portal o el proceso, por favor contacte a su comprador.

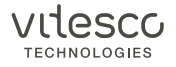